# Pontok bevitele koordináták alapján

QGIS 3.x

Összeállította: dr. Siki Zoltán

A QGIS-ben új elemek bevitele során legegyszerűbben az egérrel kattintva adhatjuk meg a pontokat, ez azonban nem megfelelő, ha valamilyen forrásból rendelkezésünkre állnak pontos koordináták. Ebben a dokumentumban a pontos koordináta beviteli lehetőségeket járjuk körbe.

## I. Adatbevitel pontos koordinátákkal a Bővített digitalizálás eszköztárral

1. Kapcsoljuk be a Bővített digitalizálás eszköztárat (jobb gomb kattintás egy üres helyen az eszköztárak vagy a menü sorában és a felugró menüből kiválasztani).

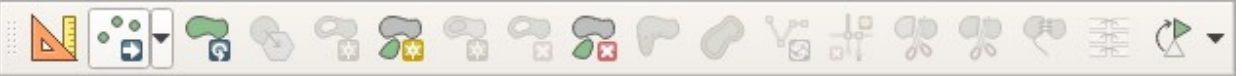

- 2. Tegyük szerkeszthetővé egy pontok tárolására alkalmas réteget vagy hozzunk létre egy újat.
- 3. Válasszuk ki a pont elem hozzáadása eszközt a digitalizálás eszköztárból

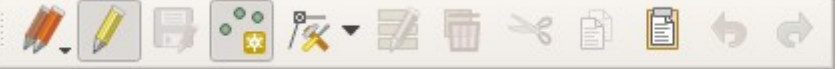

- 4. A Bővített digitalizálás eszköztárban kapcsoljuk be az első vonalzót mutató ikont (Bővített digitalizálás eszközök engedélyezése). Ennek hatására megjelenik a bal oldalon egy új panel (Bővített digitalizálás)
- 5. Kézzel írjuk be az ismert koordinátákat az x mezőbe és nyomjuk meg a mező melletti lakatot (vigyázat, ne húzza az egeret a térkép ablakba, mert akkor az egér aktuális koordinátájára vált az x mező tartalma, h még nem nyomta meg a lakatot). Majd vigye be az y koordinátát és nyomja meg a mellette lévő lakatot. A térképvásznon két segédvonal jelenik meg. A segédvonalak metszésének közelébe kattintva pontosan a megadott koordinátára kerül a pont.

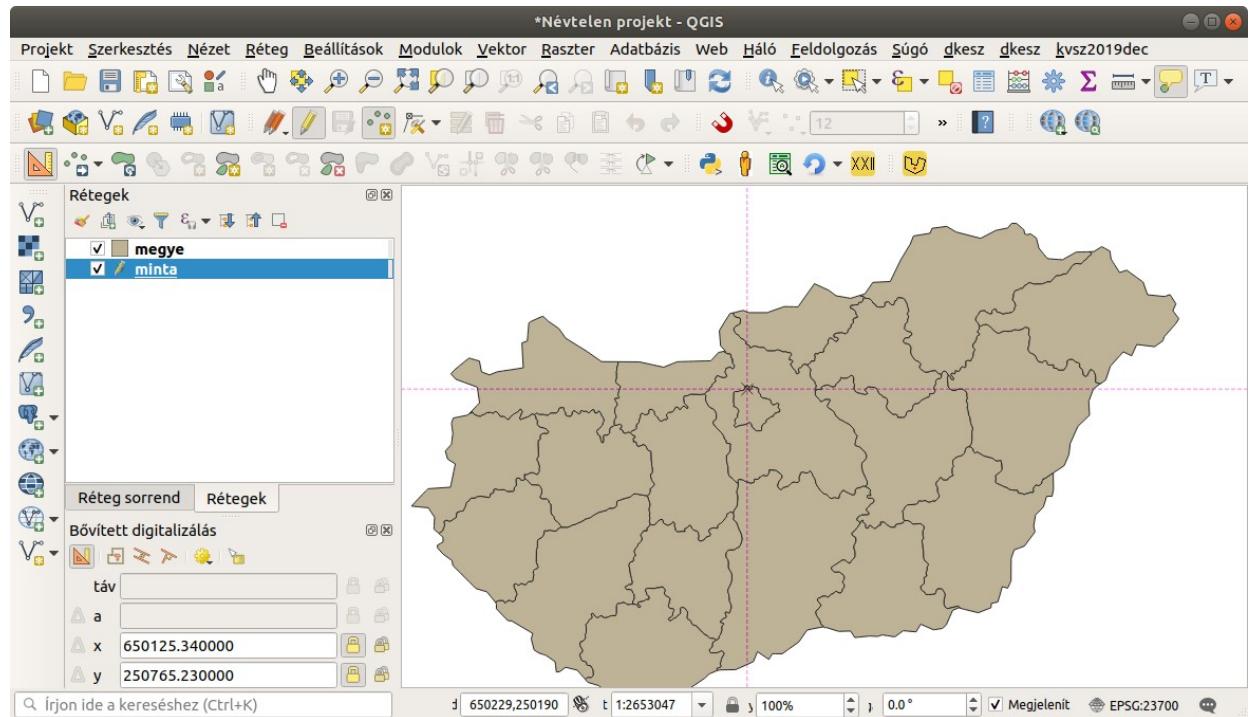

# II. Már bevitt pontok koordinátájának pontosítása kézzel bevitt koordinátákkal

- 1. Tegyük szerkeszthetővé a módosítandó rétegünket.
- 2. Válassza ki a Töréspont eszközt a Digitalizálás eszköztárból

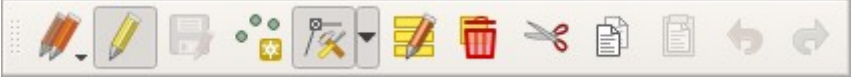

3. Jobb egérgombbal kattintsunk a módosítandó pontra a térképvásznon. A bal oldalon a Töréspont szerkesztő panelen megjelennek a koordináták, melyeket módosítani tudunk. Duplán kell kattintani a koordináta mezőbe a tartalom módoításához.

#### III. Pontok tömeges bevitele szövegfájlból

Egy szöveges fájlba soronként szerepelnek a pontok koordinátái és attribútumai és ebből készítünk egy pont réteget.

1. Válasszuk az adatforrás kezelőből a *Tagolt szöveg* fület és a párbeszédablakban adjuk meg a fájlt, a kódlapot (várhatóan a windows-1250 jó lesz), az elválasztó karaktert, a vetületet, ...

| Data Source Manager   Böngésző   Tagolt szöveg 🛞 |                          |                                                               |                          |
|--------------------------------------------------|--------------------------|---------------------------------------------------------------|--------------------------|
|                                                  | Böngésző                 | Fájlnév /home/siki/mo/H-WellnessHotel.csv                     | ◙                        |
| $\mathbf{V}$                                     | Vektor                   | Réteg név H-WellnessHotel Kódolás ISO-8859-2                  | •                        |
| ٥,                                               | Raszter                  | ▼ Fájl formátum                                               |                          |
|                                                  | Háló                     | CSV (vesszővel tagolt értékek) Tabulátor Kettőspont Szóköz    |                          |
| 9                                                | Tagolt szöveg            | O Szabályos kifejezés tagolás □ Pontosvessző ☑ Vessző Egyebek |                          |
|                                                  | GeoPackage               | Egyéni tagolás Idézőjel " Kilépés "                           |                          |
| 1.                                               | SpatiaLite               | ▼ Rekord és mező beállítások                                  |                          |
| W,                                               | PostgreSQL               | Átlépendő kezdősorok száma                                    |                          |
| J                                                | MSSQL                    | ✓ Mezőnevek az első rekordban Mezők csonkítása                |                          |
| DB2                                              | DB2                      | ✓ Mező típus észlelése Üres mezők kihagyása                   |                          |
| V                                                | Virtuális réteg          | ▼ Geometria meghatározás                                      |                          |
| Ø.                                               | WMS/WMTS                 | Pont koordináták X mező lambda - Z mező                       | •                        |
| €,                                               | wcs                      | ○ Well known text (WKT) Y mező fi ▼ M mező                    | •                        |
| C.                                               | WFS / OGC API - Features | DMS koordináták<br>Nincs geometria (csak attribútumok)        |                          |
| 87                                               | ArcGIS Map Server        | Geometria koordinaca-rendszer EPSG:4320 - WGS 84              |                          |
|                                                  | ArcGIS Feature Server    | ▶ Réteg beállítások                                           |                          |
| 2                                                | GeoNode                  | Minta adat                                                    |                          |
|                                                  |                          | lambda fi name city                                           | -                        |
|                                                  |                          | 1 18.75281 47.49948 Hotel Abacus H-Herceghalom                | C ô                      |
|                                                  |                          |                                                               | •                        |
|                                                  | NT • 1 . 1               | Súgó                                                          | <b>K</b> <u>B</u> ezárás |

2. Nyomjuk meg a hozzáad gombot.

### IV. Geometria mező módosítása a mezőkalkulátorral

Lásd a leírást: http://www.agt.bme.hu/gis/qgis/geometry\_calc.pdf

Budapest, 2020. március 1.